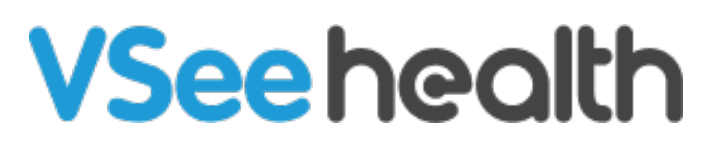

Knowledgebase > VSee Clinic for Providers > E-Consult Settings

# **E-Consult Settings**

Jay-Ileen (Ai) - 2023-07-17 - VSee Clinic for Providers

### **Enable E-Consult Under Preferences**

The Provider is required to enable manually the e-consult preference when using the VSee Clinic for the first time;

- 1. Click on **user name**.
- 2. Select My Account.

| VSee Clinic  | Dashboard Patients Schedule Health                             | e-Rx                          |                                       |                                                                                           | 9 👔 Sarah Miller 👻                                                                                                    |
|--------------|----------------------------------------------------------------|-------------------------------|---------------------------------------|-------------------------------------------------------------------------------------------|----------------------------------------------------------------------------------------------------|
| ✓ New Visits | There are no patients waiting at this time.<br>Invite Patients | What's new on this dashboard? | Inv<br>Today's S<br>No app<br>E-Consu | ite Patient<br>5chedule<br>ointments at<br>It<br>Brianna Wi<br>Visit #2037<br>New - Assig | My Account<br>My Clinic<br>Admin panel<br>Waiting Room Settings<br>Invite Patient<br>Switch to old Dashboard<br>Help<br>Test Device<br>Log Out<br>Waiting<br>Test Device<br>Log Out<br>Waiting<br>Test Device |
|              |                                                                |                               |                                       | Brianna Wi<br>Visit #2036<br>New - Assig<br>Today - 10:0                                  | Illiams<br>66510<br>pred to Sarah Miller<br>D1 AM                                                                                                    |

3. Go to **Preferences** tab.

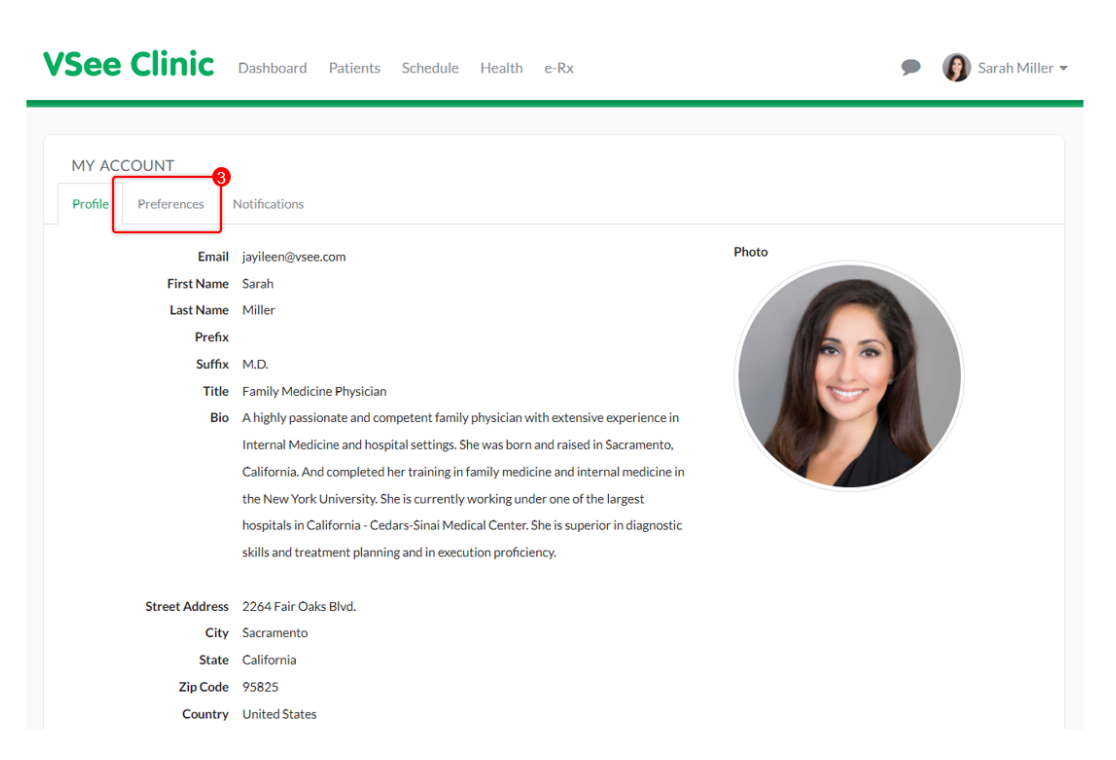

- 4. Click from No to Yes on the Accept E-consult field.
- 5. Click on **Update** to save the change.

| See Clinic Dashboard Patients                                                | Schedule Health e-          | Rx      | 🗩 🌘 Sarah Miller |
|------------------------------------------------------------------------------|-----------------------------|---------|------------------|
|                                                                              |                             |         |                  |
| MY ACCOUNT                                                                   |                             |         |                  |
| Profile Preferences Notifications                                            |                             |         |                  |
| These settings apply to all clinics that you are affiliated with.            |                             |         |                  |
| Notifications Settings                                                       |                             |         |                  |
| Sustan important sugat                                                       | E-mail                      | SMS     |                  |
| Associatement events                                                         |                             |         |                  |
| Appointment commation and cancelation                                        |                             |         |                  |
| Appointment reminder                                                         | <b>•</b>                    |         |                  |
| Sending daily summary for upcoming appointment                               |                             |         |                  |
| E-consult commaction and cancelation                                         |                             |         |                  |
|                                                                              |                             |         |                  |
| Others                                                                       |                             |         |                  |
| Accept E-consult<br>Yes<br>Join video call via:                              |                             |         |                  |
| <ul> <li>Join via web browser (when available, compatible with Ch</li> </ul> | rome and Microsoft Edge bro | owsers) |                  |
| ○ Join from VSee Messenger desktop app                                       | -                           |         |                  |
| Always ask me Update                                                         |                             |         |                  |
|                                                                              | Powered                     | by VSee |                  |

## **E-Consult Visit Option Under My Clinic**

It is important that there is an e-Consult visit option. To check;

1. Click on **user name**.

#### 2. Select My Clinic.

| <b>VSee Clinic</b> | Dashboard Patients Schedule Heal                               | th e-Rx                       |                                                                                                    | 9 Sarah Miller 👻                                                                                                    |
|--------------------|----------------------------------------------------------------|-------------------------------|----------------------------------------------------------------------------------------------------|----------------------------------------------------------------------------------------------------|
| ✓ New Visits       | There are no patients waiting at this time.<br>Invite Patients | What's new on this dashboard? | Invite Patient<br>Today's Schedule<br>No appointments at<br>E-Consult<br>Brianna W<br>Brianna W<br>Brianna W | My Account My Clinic<br>Admin panel<br>Walting Room Settings<br>Invite Patient<br>Switch to old Dashboard<br>Help<br>Test Device<br>Log Out v<br>Williams |
|                    |                                                                |                               | Brianna W<br>■ Brianna W<br>Visit #203<br>O New - Ass<br>Today - 10                                          | /illams<br>66510<br>igned to Sarah Miller<br>k01 AM                                                                                                    |

Scroll down to the bottom of the page and under Visit Options, you should find the e-Consult visit option. You can have it as **Free** or add a **Charge**. Make sure the **Visible to patients checkbox** is selected so that patients can choose this option. If not found, please contact <u>VSee Support</u> for assistance in enabling it.

| escription | Duratio | on      | Fee  |        |       | Туре       |       | Slots | Consultatio<br>Type | n Visibl<br>to<br>patien | e<br>its |
|------------|---------|---------|------|--------|-------|------------|-------|-------|---------------------|--------------------------|----------|
| 15-min     | 15      | minutes | Free | Charge | \$ 15 | One To One | Group |       | Default             |                          |          |
| Group (    | 15      | minutes | Free | Charge |       | One To One | Group | 10    | Default             |                          |          |
| eConsu     | 15      | minutes | Free | Charge | \$ 10 | One To One | Group |       | Econsult            | <b>~</b>                 |          |

## **Scope and Limitations**

- Only available in VSee Clinic Enterprise account
- Not available in VSee Messenger app
- Please reach out to your Account Manager if you want to have this feature enabled.

Related article:

How to Answer E-Consults

For further assistance, please contact us <u>here</u>.

Last updated on: 3 June, 2022

Tags asynchronous visit e-consult econsult